## **Collecting Fees and Generating Receipts**

Step 1: Goto Admin Master, Click on Fee Payment

You can do fee payment like annual, monthly, term, custom for student here.

| SchoolAdmin             |
|-------------------------|
| Admin Master 🔗          |
| Fee Payment             |
| 📄 Fee Payment Details   |
| 🚱 Fee Payment Reconcile |
| 🕌 Fee Dues Details      |
| Fee Payment Receipts    |
| 🏭 Fee Collection Report |
| 🧰 Cash Master           |
| S Accounts Payment      |
| Staff                   |
| Students Information ¥  |
| Masters ∀               |
| Developed By            |

Making of fee payment for students.

- 1. Create Slabs in Masters KV Config.
- 2. Create Fee names in Masters Fee.
- 3. Create Fee Group in Masters Fee Group.
- 4. Define Fee Amount in Masters Fee Amount.
- 5. Assign slabs for students in Students Information Student Slabs.
- 6. Make Fee Payment in Admin Master Fee Payment.

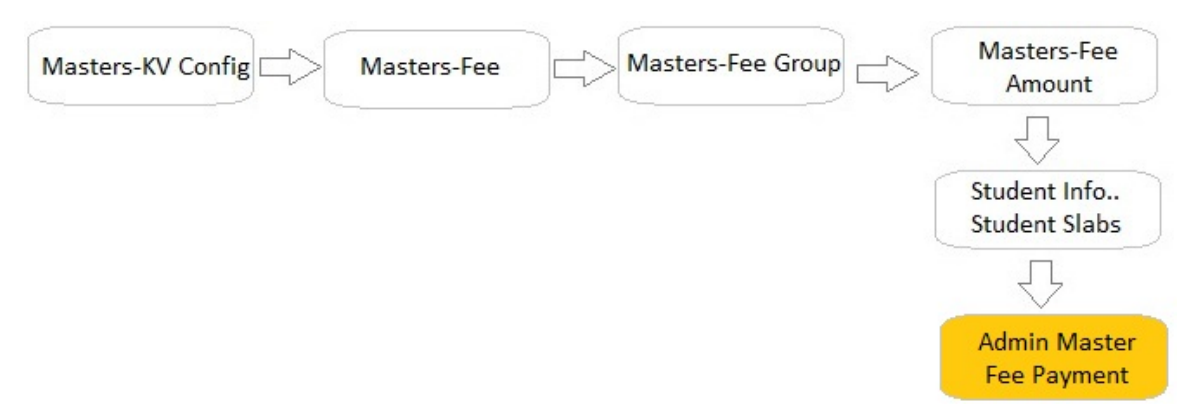

Step 2: Once you click on Fee Payment menu in the Admin master, fee payment master will be opened as shown below.

Left side

| Regular                                                         | Fee Applicat                                                                                                   | tion Fee                                    |                                                                                                    |                                    |        |
|-----------------------------------------------------------------|----------------------------------------------------------------------------------------------------|---------------------------------------------|----------------------------------------------------------------------------------------------------|------------------------------------|--------|
| Find 0                                                          | tudent                                                                                                    |                                             |                                                                                                    |                                    |        |
| Find S                                                          | tudent                                                                                                    |                                             |                                                                                                    |                                    |        |
| Class                                                           | Select 💌                                                                                                    | Section -Selec                              | t 💌 Student*Sel                                                                                                    | ect 🔻                              |        |
| Search<br>Help                                                  | n Student by* Stu                                                                                              | udentID                                     |                                                                                                    | Find                               | Reset  |
|                                                                 |                                                                                                    |                                             |                                                                                                    |                                    |        |
| aymen                                                           | t Date (DD/MM/Y                                                                                                | YYY) 10/08/201                              | 12 13:05 🔟 Fee                                                                                                    | Group*Sel                          | ect    |
|                                                                 |                                                                                                    |                                             |                                                                                                    |                                    |        |
|                                                                 | The second second second second second second second second second second second second second second second s |                                             |                                                                                                    |                                    |        |
| Add C                                                           | ustom Fee Amo                                                                                                  | unt                                         |                                                                                                    |                                    |        |
| Add C                                                           | ustom Fee Amo                                                                                                  | unt                                         |                                                                                                    |                                    |        |
| Add C                                                           | ustom Fee Amo                                                                                                  | unt                                         | Fee Amount                                                                                                    |                                    |        |
| Add C                                                           | ustom Fee Amo<br>Amount                                                                                        | unt<br>Quantity                             | Fee Amount<br>Amount Total                                                                                                    | Select                             | Remove |
| Add C                                                           | ustom Fee Amoi<br>Amount<br>t Details                                                                          | unt<br>Quantity                             | Fee Amount<br>Amount Total                                                                                                    | Select                             | Remove |
| Add C<br>Fee<br>Paymen                                          | ustom Fee Amo<br>Amount<br>t Details                                                                           | unt<br>Quantity                             | Fee Amount<br>Amount Total                                                                                                    | Select                             | Remove |
| Add C<br>Fee<br>Paymen<br>Fotal Am                              | ustom Fee Amo<br>Amount<br>t Details                                                                           | unt<br>Quantity<br>Dis<br>%:                | Fee Amount<br>Amount Total                                                                                                    | Select<br>Discou                   | Remove |
| Add C<br>Fee<br>Paymen<br>Fotal Am                              | Amount<br>t Details<br>nount 0<br>Paid 0                                                                       | unt<br>Quantity<br>Dis<br>%:<br>Pay         | Fee Amount Amount Total Count in O ment                                                                                                    | Select<br>Discou<br>Amour<br>Payme | Remove |
| Add C<br>Fee<br>Paymen<br>Fotal Am<br>Amount<br>Fee<br>Descript | Amount<br>t Details<br>hount 0<br>Paid 0                                                                       | Unt<br>Quantity<br>Dis<br>%:<br>Pay<br>Info | Fee Amount Amount Total count in monthance monthance mon | Select<br>Discou<br>Amour<br>Payme | Remove |

Right Side

| tudent Det                 | tails                                      |            |          | « |
|----------------------------|--------------------------------------------|------------|----------|---|
| Father<br>Admis<br>Mobile  | Name :<br>sion No* :<br>No* :              |            |          |   |
|                            | Previous                                   | Payment I  | Details  |   |
| Date                       | Fee Group                                  | Paid       | View     | F |
|                            | N                                          | lo data    |          |   |
|                            |                                            |            |          |   |
|                            | Total                                      | 0          |          |   |
|                            | Total<br>Fee De                            | 0<br>tails |          |   |
| Fee                        | Total<br>Fee De<br>Amount                  | 0<br>tails | Quantity |   |
| Fee<br>dd Applica          | Total<br>Fee De<br>Amount<br>ation Student | 0<br>tails | Quantity |   |
| Fee<br>dd Applica<br>Class | Total<br>Fee De<br>Amount<br>ation Student | 0<br>tails | Quantity |   |

## Steps to make Fee payment

- 1. Select the class, section and student.
- 2. Select the Fee group.

| Search Student by* StudentID                                                                      |                                 |                            |                                      |                                                                                                    |        |
|---------------------------------------------------------------------------------------------------|---------------------------------|----------------------------|--------------------------------------|----------------------------------------------------------------------------------------------------|--------|
|                                                                                                   |                                 |                            | Find                                 | Reset                                                                                                    |        |
| Payment Date (DD/MM/YYYY)<br>Add Custom Fee Amount                                                | 10/08/20                        | 012 13:05 🛄 Fe             | ee Group* N-A                        | nnual Fe                                                                                                    | e      |
|                                                                                                   |                                 | Fee Amount                 |                                      |                                                                                                    |        |
| Fee                                                                                               | Amount                          | Quantity                   | Amount Total                         | Select                                                                                                    | Remove |
|                                                                                                   |                                 |                            |                                      |                                                                                                    |        |
| PECIAL DEVELOPMENT FEE                                                                            | 2500                            | 1                          | 2500                                 |                                                                                                    |        |
| PECIAL DEVELOPMENT FEE                                                                            | 2500<br>1000                    | 1                          | 2500<br>1000                         | <b>V</b>                                                                                                    |        |
| PECIAL DEVELOPMENT FEE<br>IANAGEMENT FEE<br>COMPUTER FEE                                          | 2500<br>1000<br>500             | 1<br>1<br>1                | 2500<br>1000<br>500                  | V<br>V                                                                                                    |        |
| PECIAL DEVELOPMENT FEE<br>IANAGEMENT FEE<br>COMPUTER FEE<br>Payment Details<br>Fotal Amount 4,000 | 2500<br>1000<br>500<br>Di<br>%: | 1<br>1<br>1<br>scount in 0 | 2500<br>1000<br>500<br>Disco<br>Amou | Image: Second second secon | 0      |

3. Select the Payment type.

| CASH   | - |
|--------|---|
| CASH   |   |
| CHEQUE |   |
| DD     |   |
| NEFT   |   |

4. Enter the Payment Info, Fee description like Bank name, or money to be refunded to the student etc. So that when you want this information, you can verify in <u>Fee payment Details</u>.

5. Click on Pay Fee. You will get the *Fee Payment made Successfully* message.

6. Click on Print button to generate receipt and print. The receipt looks as shown below.

- <u>Know More about Fee payment Menu</u>
- Types of Fee Payment

| ~                    | MarvelSo<br>#384, 19G1<br>1st Block,Raj<br>Bangalore - | oft High School<br>Main,<br>jajinagar<br>560091 |               |       |
|----------------------|--------------------------------------------------------|-------------------------------------------------|---------------|-------|
| Annual F             | ee Receipt                                             | Academic                                        | Year: 2012-13 | 3     |
| Date                 | 10/08/2012                                             | Receipt No.                                     | 2             |       |
| Name                 | Prerana Sharma                                         |                                                 |               |       |
| Class                | I Std / B                                              | Student No.                                     | 5             |       |
| SL No.               |                                                        | Particulars                                     | A             | mount |
| 1                    | SPECIAL DEVELO                                         | OPMENT FEE                                      |               | 2500  |
| 2                    | MANAGEMENT F                                           | ΈE                                              | 3             | 1000  |
| 3                    | COMPUTER FEE                                           |                                                 |               | 500   |
|                      |                                                        | Total A                                         | mount         | 4000  |
| Paid Byl<br>Amount P | nid in Words : FOUR                                    | Amoun<br>1 / 1 —<br>1 HOUSAND                   | it Paid       |       |

Error rendering macro 'viewpdf' : The viewfile macro is unable to locate the attachment "receipt.pdf" on this page

Same way you can make monthly , term, custom payments.